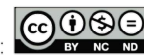

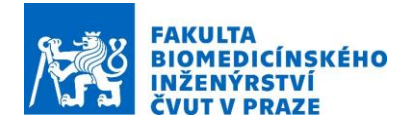

# Návod na laboratorní úlohu Plánování mikrovlnné regionální hypertermie

Název studijního předmětu: Microwave Hyperthermia Vedoucí cvičení/experimentu: Ing. Tomáš Dřížďal, Ph.D. Připravili: Doc. Ing. Jan Vrba, Ph.D., Ing. Tomáš Dřížďal, Ph.D.

#### 1. Anotace cvičení/experimentu:

Během mikrovlnné hypertermie se cílová oblast zahřívá na terapeutický teplotní rozsah 40-44 ° C pomocí elektromagnetických vln vyzařovaných z externích zdrojů - antén. Analytický popis komplexního šíření elektromagnetických vln ve ztrátovém médiu se skokovými změnami permitivity, jako je biologická tkáň ve 3D, je nemožný. Pro klinické plánování hypertermické léčby je možné použít efektivní výpočetní metodu zvanou konečné diference v časové oblasti (FDTD), kterou je možné akcelerovat využití procesorů grafických karet (GPU). Díky tomu je možné i během léčby optimalizovat nastavení signálů přiváděných na antény individuálně pro každého pacienta a maximalizovat terapeutický účinek léčby hypertermií.

### Cíle cvičení/experimentu:

Cílem tohoto laboratorního cvičení je vytvořit numerický model aplikátoru, importovat anatomicky věrný model pacienta, vypočítat a analyzovat klinicky realistické nastavení plánování léčby hypertermie.

## Popis použitých zařízení/přístrojů:

- 1. Výkonná pracovní stanice
- 2. Anatomicky věrný numerický model pacienta
- 3. Sim4Life

## 2. Návod na úlohu

- 3. Spusťte *"Sim4Life.exe"* a uložte projekt pod libovolným jménem (např. *"8004\_TS01\_HT01\_CT01\_MF01\_TF01\_4CH.smash"*) ve *"File", "Save As …"*
- 4. V menu *"Model"*, v okně *"Explorer"* (pokud není na Vaší obrazovce, aktivujete jej ve *"View"* zaškrtnutím *"Explorer"*) klikněte pravým tlačítkem myši a zvolte *"Create Group"*
- 5. V menu "Model" zvolte "Sketch" a dále pak "Lines"

| Sim4Life ACADEMIC License              |                   |     |            |   |            |          |                |         |
|----------------------------------------|-------------------|-----|------------|---|------------|----------|----------------|---------|
| FILE VIEW 3D VIEW HELP                 |                   |     |            |   |            |          |                |         |
| Model Simulation Analysis              |                   |     |            |   |            |          |                |         |
| · · · · · · · · · · · · · · · · · · ·  | रु 🔳              | I.  | 0          | * | <u>ت</u>   | ۵        | ĵA,            |         |
| Imp/Export 👻 Undo Redo Multi-Tree View | w Analysis Select | Sub | Snapping 👻 |   | Sketch 🚽   | Solids - | 🕶 Templates 🔫  |         |
| Explorer                               | ά×                |     |            |   |            |          | Shapes         |         |
| ← → 🎓 🕴 🗢 🗀 🖬 Filters 🗸                |                   |     |            |   | <u>ت</u>   | Ĵ        | <del>ر</del> م | م<br>م  |
| Quick Search (Ctrl+F)                  | X                 |     |            |   | Rectangle  | Arc      | Spline         | Lines   |
| Model                                  |                   |     |            |   | ୖ          | Т        |                | œ       |
| Model                                  |                   |     |            |   | Circle     | Text     | Point          | Polygon |
| V 🥙 Grid (Active)                      |                   |     |            |   |            |          | e Objects      |         |
|                                        |                   |     |            |   | ⊗          |          |                |         |
|                                        |                   |     |            |   | Wire Block |          |                |         |
|                                        |                   |     |            |   |            |          |                |         |
|                                        |                   |     |            |   | ₩          |          |                |         |
|                                        |                   |     |            |   |            |          |                |         |

6. Klikněte dvakrát levým tlačítkem myši na dvě rozdílná místa kdekoli v 3D okně a pak zmáčkněte na klávesnici *"ESC"* 

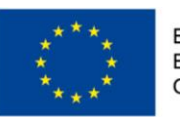

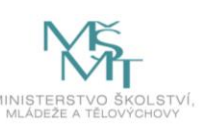

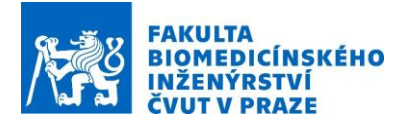

- Klikněte pravým tlačítkem myši na vytvořenou úsečku v okně "Explorer" a přejmenujte ji na "Dipole1\_Arm1"
- V okně "Properties" (pokud není na Vaší obrazovce, aktivujte jej ve "View" zaškrtnutím "Properties") změňte souřadnice prvního bodu "Point 0" úsečky na [300, 0, -175] a souřadnice druhého bodu úsečky "Point 1" na [300, 0, -8].

| 8004_TS01_HT01_CT01_MF01_TF01_4CH.smash - Sim4Uife ACADEMIC License                                                                |                                         |                     |   |  |  |  |  |  |  |  |
|----------------------------------------------------------------------------------------------------|-----------------------------------------|---------------------|---|--|--|--|--|--|--|--|
| FILE VIEW 3D VIEW HELP                                                                                                    |                                         |                     |   |  |  |  |  |  |  |  |
| Model Simulation Analysis                                                                                                    |                                         |                     |   |  |  |  |  |  |  |  |
| 🗩 국· 오 🚼                                                                                                    | 1 I I I I I I I I I I I I I I I I I I I | i. O                |   |  |  |  |  |  |  |  |
| Imp/Export 🚽 Undo Redo Multi-Tree View Analysis                                                                                    | Select Sub Snapping 🚽 Tools             | 👻 Sketch 👻 Solids 👻 |   |  |  |  |  |  |  |  |
| Explorer A ×                                                                                                    | Properties                              | ф >                 | ĸ |  |  |  |  |  |  |  |
| $\leftrightarrow$ $\Rightarrow$ $\widehat{\mathbf{n}}$ $\downarrow$ $\diamondsuit$ $\boxdot$ $\Box$ $\Box$ Filters $_{\checkmark}$ |                                         | Show Expressions >  |   |  |  |  |  |  |  |  |
| Quick Search (Ctrl+F)                                                                                                    | ⊿ Dipole1_Arm1                          |                     |   |  |  |  |  |  |  |  |
| Model                                                                                                    | Name                                    | Dipole1_Am1         |   |  |  |  |  |  |  |  |
| 🗹 🗎 Model                                                                                                    | Visible                                 |                     |   |  |  |  |  |  |  |  |
| Grid (Active)                                                                                                    | Color                                   | 255,255,255         |   |  |  |  |  |  |  |  |
| Dipole1_Arm1 (=                                                                                                    |                                         | ion 100             |   |  |  |  |  |  |  |  |
|                                                                                                    | Rotation                                | 0 0 0 deg           |   |  |  |  |  |  |  |  |
|                                                                                                    | Translation                             |                     |   |  |  |  |  |  |  |  |
|                                                                                                    | 🖌 🔧 Lines                               |                     |   |  |  |  |  |  |  |  |
|                                                                                                    | ▲ Points                                |                     |   |  |  |  |  |  |  |  |
|                                                                                                    | Point U                                 | 300 0 -175 mm       |   |  |  |  |  |  |  |  |
|                                                                                                    | Point                                   | 300 0 -8 mm         |   |  |  |  |  |  |  |  |
|                                                                                                    | Material Name                           |                     |   |  |  |  |  |  |  |  |

- 9. Body 3-6 zopakujeme pro druhé rameno dipólu se jménem *"Dipole1\_Arm2"* a body úsečky [300, 0, 175] a [300, 0, 8].
- 10. Dále vytvořte úsečku mezi body [300, 0, -8] a [300, 0, 8] a pojmenujte ji "Dipole1\_Source"
- 11. Klikněte pravým tlačítkem myši na vytvořenou skupinu "Group 1" a přejmenujte ji na "Dipole1"
- 12. Označte všechny úsečky a přesuňte je do skupiny "Dipole1"

| SHL 0004_1501_1101_0101_1101_4013110311                                                                                                    |               | 58U                                 |               |  |  |  |  |  |  |
|----------------------------------------------------------------------------------------------------|---------------|-------------------------------------|---------------|--|--|--|--|--|--|
| FILE VIEW 3D VIEW HELP                                                                                                    |               | FILE VIEW 3D VIEW HELP              |               |  |  |  |  |  |  |
| Model Simulation Analysis                                                                                                    |               | Model Simulation Analysis           |               |  |  |  |  |  |  |
| · 북 · ? · ? 🖞                                                                                                    | Q             | 괰 ? ? 🛟                             | ত্ 🛛          |  |  |  |  |  |  |
| Imp/Export 🚽 Undo Redo Multi-Tree                                                                                                    | View Analysis | s Imp/Export 🚽 Undo Redo Multi-Tree | View Analysis |  |  |  |  |  |  |
| Explorer                                                                                                    | ά×            | Explorer                            | ά ×           |  |  |  |  |  |  |
| ← → 育 🕴 👁 🗂 🗖 Filters 🚽                                                                                                    |               | 🗕 🔶 🎓 🕴 🗢 🖸 🗖 Filters 🗸             |               |  |  |  |  |  |  |
| Quick Search (Ctrl+F)                                                                                                    | X             |                                     | X             |  |  |  |  |  |  |
| Model                                                                                                    |               | Model                               |               |  |  |  |  |  |  |
| 🗸 🛅 Model                                                                                                    |               | Model                               |               |  |  |  |  |  |  |
| Grid (Active)                                                                                                    |               | 🗹 🛷 Grid (Active)                   |               |  |  |  |  |  |  |
| 🗹 🔧 Dipole1_Arm1                                                                                                    | -             | 🖌 🖌 🧮 Dipole1                       |               |  |  |  |  |  |  |
| 🗹 🔧 Dipole1_Arm2                                                                                                    |               | Dipole1_Arm1 🗧                      |               |  |  |  |  |  |  |
| Contraction Contraction Contra |               | Dipole1_Arm2                        |               |  |  |  |  |  |  |
| 🗹 🛅 Dipole1                                                                                                    |               | Dipole1_Source                      |               |  |  |  |  |  |  |
| ŝ                                                                                                    |               |                                     |               |  |  |  |  |  |  |
| Move                                                                                                    |               |                                     |               |  |  |  |  |  |  |
|                                                                                                    |               |                                     |               |  |  |  |  |  |  |

- 13. Klikněte pravým tlačítkem myši na skupinu "Dipole1" a zvolte "Clone"
- Nahraďte v názvech nově vzniklých objektů "Dipole1" na "Dipole2" a změňte souřadnice bodů pro "Dipole2\_Arm1" na [0, 300, -175]; [0, 300, -8], "Dipole2\_Arm2" na [0, 300, 8]; [0, 300, 175] a "Dipole2\_Source" na [0, 300, -8]; [0, 300, 8],
- 15. Zopakujte bod 11
- Nahraďte v názvech nově vzniklých objektů "Dipole1" na "Dipole3" a změňte souřadnice bodů pro "Dipole3\_Arm1" na [-300, 0, -175]; [-300, 0, -8], "Dipole3\_Arm2" na [-300, 0, 8]; [-300, 0, 175] a "Dipole3\_Source" na [-300, 0, -8]; [-300, 0, 8]
- 17. Zopakujte bod 11

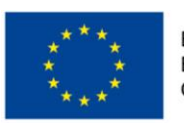

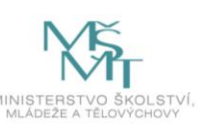

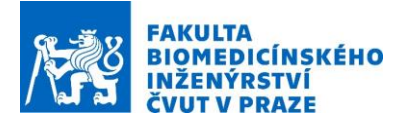

- Nahraďte v názvech nově vzniklých objektů "Dipole1" na "Dipole4" a změňte souřadnice bodů pro "Dipole4\_Arm1" na [0, -300, -175]; [0, -300, -8], "Dipole4\_Arm2" na [0, -300, 8]; [0, -300, 175] a "Dipole4\_Source" na [0, -300, -8]; [0, -300, 8],
- 19. Vytvořte novou skupinu s názvem "Applicator" a přesuňte do ní všechny skupiny dipólů

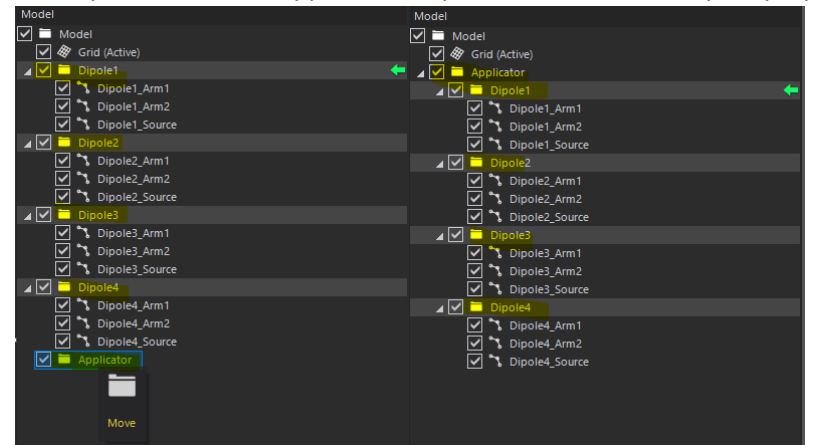

- Nahraďte v názvech nově vzniklých objektů "Dipole1" na "Dipole4" a změňte souřadnice bodů pro "Dipole4\_Arm1" na [0, -300, -175]; [0, -300, -8], "Dipole4\_Arm2" na [0, -300, 8]; [0, -300, 175] a "Dipole4\_Source" na [0, -300, -8]; [0, -300, 8],
- 21. V menu "Model" zvolte "Solids" a dále pak "Cylinder", "Radius" zvolte "300", "Height" "500" a zaškrtněte políčko "Centered"

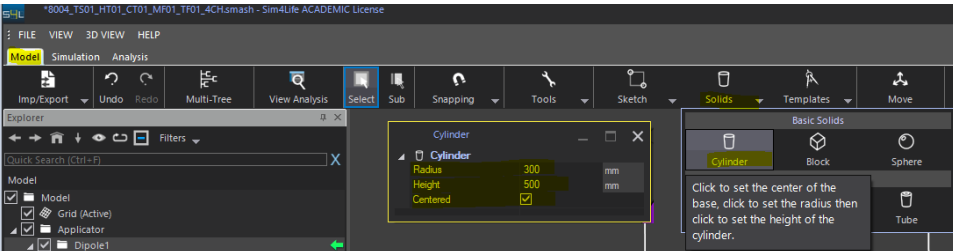

22. Přejmenujte "*Cylinder"* na "*WaterBolus"* a přesuňte jej do skupiny "*Applicator"*. Změňte barvu na světle modrou

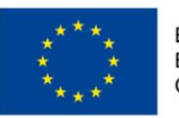

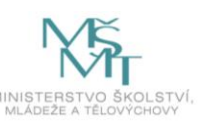

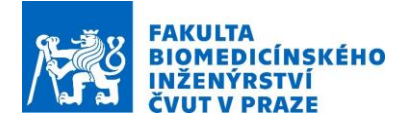

| Explorer 4                                                    | ιx | Prop | erties          |              |      |         | μ×           |
|---------------------------------------------------------------|----|------|-----------------|--------------|------|---------|--------------|
| $\leftarrow \rightarrow \widehat{\mathbf{n}} \neq \mathbf{O}$ |    |      |                 |              |      | Show E  | xpressions > |
| Quick Search (Ctrl+F)                                         | Х  |      | WaterBolus      |              |      |         |              |
| Model                                                         |    | - I  | Name            | WaterBolu    | IS   |         |              |
|                                                               |    |      | Visible         | $\checkmark$ |      |         |              |
| Srid (Active)                                                 |    | (    | Color           | 0,255        | .255 |         |              |
|                                                               |    |      | Opacity         |              |      |         | 100          |
|                                                               |    |      | Transformation  |              |      |         |              |
| Dipole1 Arm1                                                  |    |      | Rotation        |              |      |         | deg          |
| Dipole1 Arm2                                                  |    |      | Translation     | 0            | 0    | 0       |              |
| Dipole1 Source                                                |    |      |                 |              |      |         |              |
|                                                               |    |      | Radius          | 300          |      |         |              |
| Dipole2 Arm1                                                  |    |      | Castored        | 500          |      | li I    | nm           |
| Dipole2 Arm2                                                  |    |      |                 |              |      |         |              |
| Dipole2 Source                                                |    |      | Material Name   |              |      |         |              |
| ⊿ ✓ E Dipole3                                                 |    |      | Hatchar Hame    |              |      |         |              |
| Dipole3 Arm1                                                  |    |      | Calors          |              |      | ×       |              |
| Dipole3 Arm2                                                  |    |      | Colors          |              |      | ~       |              |
| Dipole3 Source                                                |    |      | Standard Custom |              |      |         |              |
| Dipole4                                                       |    |      |                 |              |      | OK      |              |
| Dipole4_Arm1                                                  |    |      | Colors:         |              |      | U.K     |              |
| V S Dipole4_Arm2                                              |    |      |                 |              |      | Cancel  |              |
| 🔽 🔧 Dipole4_Source                                            |    |      |                 |              |      |         |              |
| ✓ Ū WaterBolus                                                | -  |      |                 |              |      |         |              |
|                                                               |    |      |                 |              | 6    | Select  |              |
|                                                               |    |      |                 |              |      |         |              |
|                                                               |    |      |                 |              |      |         |              |
|                                                               |    |      |                 |              |      | Marci   |              |
|                                                               |    |      |                 |              | _    | New     |              |
|                                                               |    |      |                 |              |      |         |              |
|                                                               |    |      |                 |              |      |         |              |
|                                                               |    |      |                 | ک ده         |      |         |              |
|                                                               |    |      |                 | $\sim\sim$ ( |      | Current |              |
|                                                               |    |      |                 |              | -    | current |              |
|                                                               |    |      |                 |              |      |         |              |

23. Zvolte *"Imp/Export"* a dále *"Import"*. Zvolte *"iSeg Files (\*.prj)"* a importujte segmentaci *"8004\_TS01\_CT01.prj"* provedenou v předchozím cvičení. Při importu zaškrtněte možnosti *"Import Image Data", "Import Segmentation"* a *"Create Group"* 

| *8004_TS01_HT01_CT01_MF01_TF01_4CH.smash - Sim4Life ACADEMIC |        |           |            |               |  |  |  |  |  |
|--------------------------------------------------------------|--------|-----------|------------|---------------|--|--|--|--|--|
| FILE VIEW 3                                                  | d view | HELP      |            |               |  |  |  |  |  |
| Model Simulatio                                              | n Ana  | lysis     |            |               |  |  |  |  |  |
| <b>↓</b>                                                     | Ċ.     | Ċ,        | ਸੂਸ        | ৃ ত্          |  |  |  |  |  |
| Imp/Export 🚽                                                 | Undo   | Redo      | Multi-Tree | View Analysis |  |  |  |  |  |
| Im                                                           | port   |           |            | ά×            |  |  |  |  |  |
| →                                                            |        |           | <b>~</b>   |               |  |  |  |  |  |
| Import                                                       |        |           |            | X             |  |  |  |  |  |
| Ex                                                           | port   |           |            |               |  |  |  |  |  |
| .⊷                                                           |        | +         |            |               |  |  |  |  |  |
| Export Model                                                 | Expo   | rt Select | ted        |               |  |  |  |  |  |

24. V okně "Explorer" klikněte na "8004\_TS01\_CT01 label" a dále v "Image Tools" zvolte "Genarate Surfcaes"

| *8044_TS01_HT01_CT01_MF01_TF01_4CH.sm8sh - Sim4Ule ACADEMIC License |              |               |            |          |   |  |        |  |   |  |             |    |                |                            |                   |             |      |
|---------------------------------------------------------------------|--------------|---------------|------------|----------|---|--|--------|--|---|--|-------------|----|----------------|----------------------------|-------------------|-------------|------|
|                                                                     |              |               |            |          |   |  |        |  |   |  |             |    |                |                            |                   |             |      |
| Model Simulation Analysis                                           |              |               |            |          |   |  |        |  |   |  |             |    |                |                            |                   |             |      |
| 🐉 🗘 ୯                                                               | 개도           | হ্ 🛛          | R R        | 0        | * |  | ů,     |  | ٥ |  | Â           | ۵. | $\otimes$      | 6                          | 6R                |             |      |
| Imp/Export 🚽 Undo Redo 🛛 N                                          | Multi-Tree \ | View Analysis | Select Sub | Snapping |   |  | Sketch |  |   |  | Templates 👻 |    | Mesh Tools 🛛 👻 | Image Tools 🛛 🚽            | ViP Tools 🛛 🚽     |             |      |
| Explorer                                                            |              | <b>4</b> ×    |            |          |   |  |        |  |   |  |             |    |                | <i>ัส</i> ต่               |                   | 62          | İSEG |
| ← → 🔒 ∔ 🗢 🗂 🖬 Filters                                               |              |               |            |          |   |  |        |  |   |  |             |    |                | <b>-۲۰۵۰</b><br>Crop Image | Generate Surfaces | Label Field | iSeg |
| Quick Search (Ctrl+F)                                               |              | X             |            |          |   |  |        |  |   |  |             |    |                |                            |                   |             |      |
| Model                                                               |              |               |            |          |   |  |        |  |   |  |             |    |                |                            | Generate Surfaces |             |      |
| Model                                                               |              |               |            |          |   |  |        |  |   |  |             |    |                |                            |                   |             |      |
| Grid (Active)                                                       |              |               |            |          |   |  |        |  |   |  |             |    |                |                            |                   |             |      |
| Applicator     Applicator                                           |              |               |            |          |   |  |        |  |   |  |             |    |                |                            |                   |             |      |
| ▲ ♥ 8804_1501_C101                                                  |              | ام            |            |          |   |  |        |  |   |  |             |    |                |                            |                   |             |      |
| 6004 TS01 CT01 label                                                |              |               |            |          |   |  |        |  |   |  |             |    |                |                            |                   |             |      |
|                                                                     |              |               |            |          |   |  |        |  |   |  |             |    |                |                            |                   |             |      |

25. Zaškrtněte *"Simplify Surface"* a zmačkněte *"Run"*, rekonstrukce může trvat několik minut v závislosti na rychlosti Vašeho PC

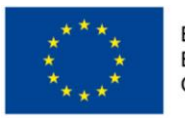

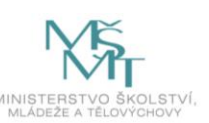

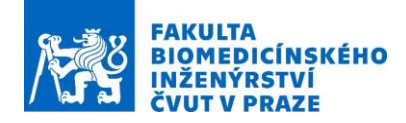

| Surface Extraction                                                                                                    |                                                                 | _         |  | × |  |  |  |  |  |
|----------------------------------------------------------------------------------------------------|-----------------------------------------------------------------|-----------|--|---|--|--|--|--|--|
| Surface Extraction Instance Name File Format Smooth Surface Smolth Surface Smolth Surface Smolth Surface Decimation SetTings Background Label Decimation Parameters Minimum Edge Length Max Angle Deviation SetF-intersection Level | 8004_TS01_CT01label<br>dat<br>0<br>0<br>1<br>60<br>None/fat (0) | mm<br>deg |  | × |  |  |  |  |  |
|                                                                                                    |                                                                 |           |  |   |  |  |  |  |  |
| Simplify Surface                                                                                                    |                                                                 |           |  |   |  |  |  |  |  |
| Selec                                                                                                    | Select Tissues                                                  |           |  |   |  |  |  |  |  |
|                                                                                                    |                                                                 |           |  |   |  |  |  |  |  |

26. Po odškrtnutí *"8004\_TS01\_CT01"* a *"Surrounding"* byste měli na Vašem PC obdržet podobný snímek

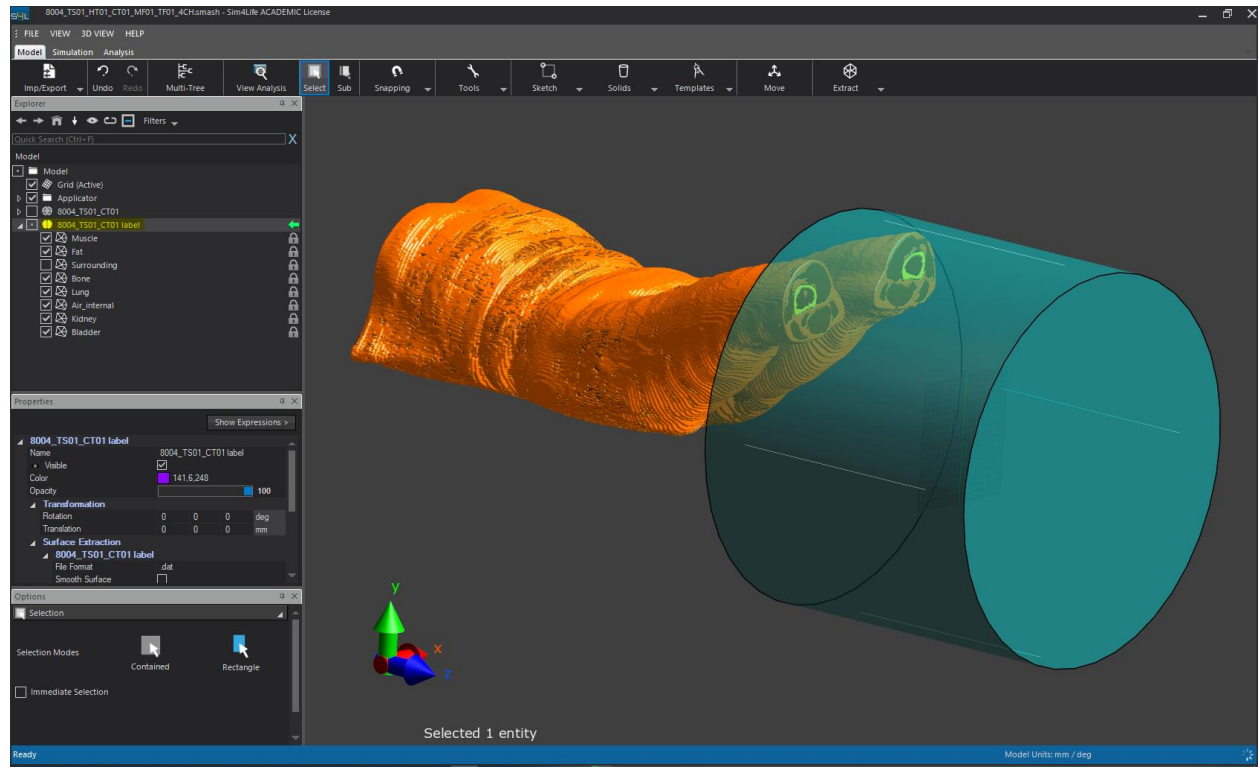

27. Zvolte skupinu "Applicator" a dále pak zvolte "Move" a pohněte myší nad modrou osu Z uprostřed aplikátoru tak, až se změní v bílou barvu. Se stisknutým levým tlačítkem myši posuňte aplikátor o -595mm ve směru osy Z, následně pak proveďte posun ve směru osy Y o +50 mm

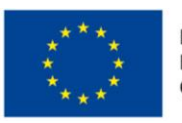

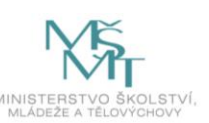

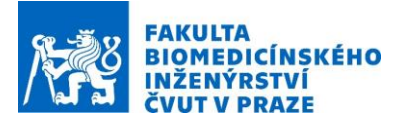

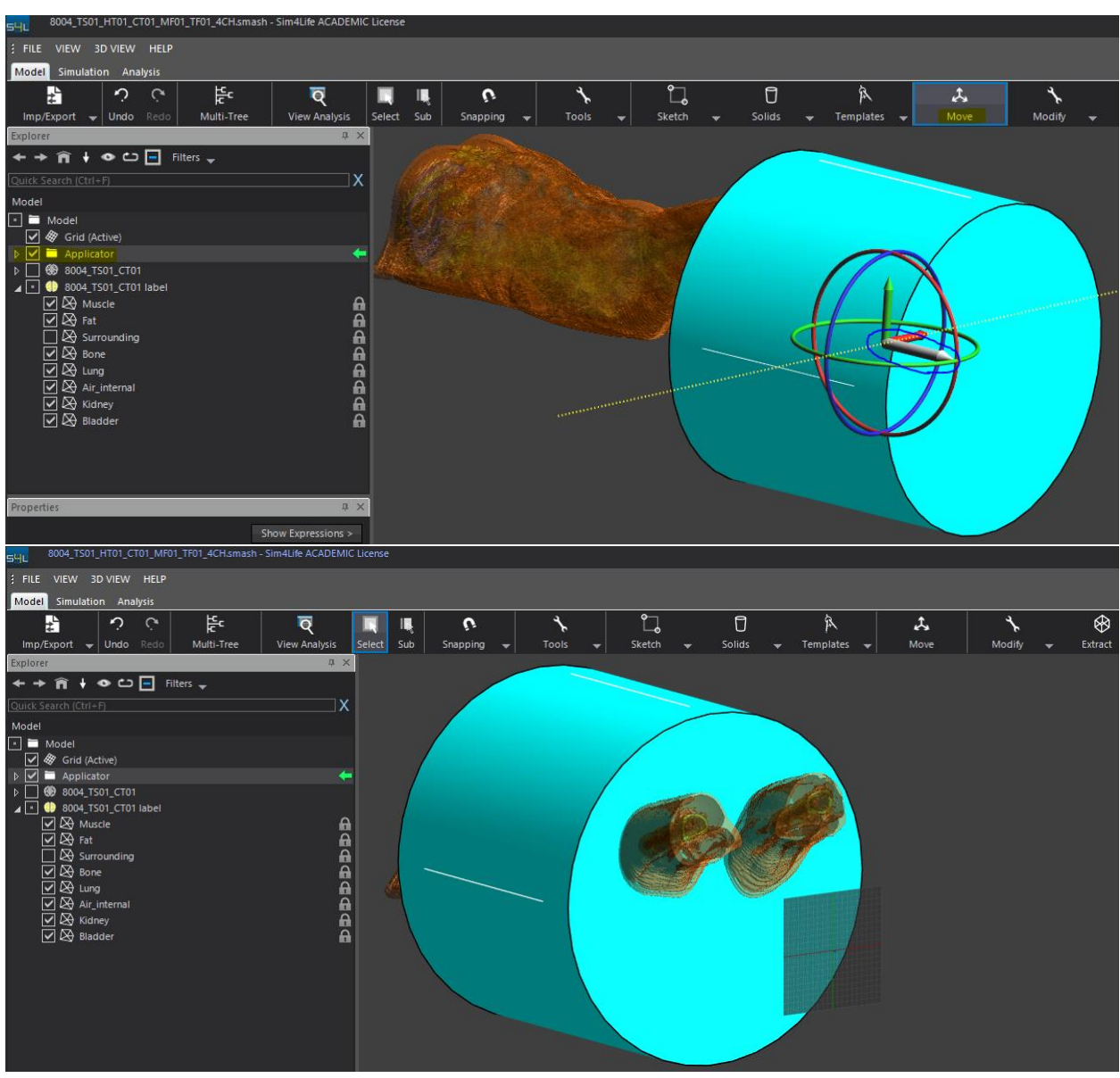

- 28. Uložte projekt
- 29. V menu "Simulation" vyberte "New" a dále pal v záložce "EM FDTD" zvolte "Multiport"

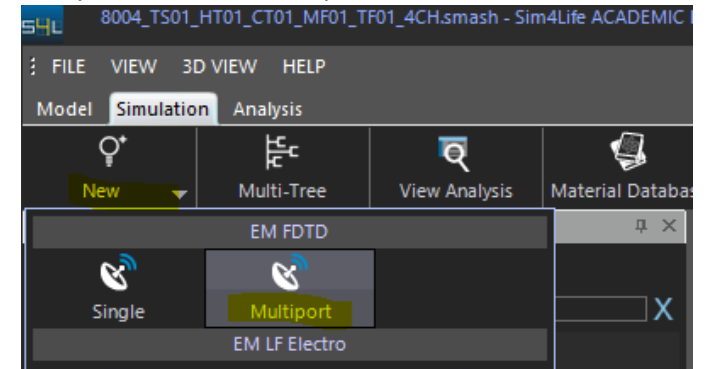

30. V položce "Setup" zvolte "Simulation Time" "10" period a "Global Auto Termination" "None"

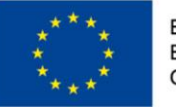

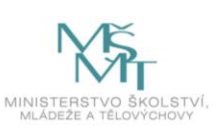

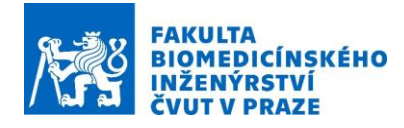

| Explorer                     |                                      | <b>д X</b>                            |
|------------------------------|--------------------------------------|---------------------------------------|
| ← → 🎓 🕴 👁 🗁 🖃 Filters 🖵 🚺    |                                      |                                       |
| Quick Search (Ctrl+F)        | Quick Search (Ctrl+F)                | Х                                     |
| 🔺 😵 EM - EM FDTD Multiport   |                                      |                                       |
| 🔀 🔀 Setup                    |                                      |                                       |
| ▷ 🍪 Materials (1)            |                                      |                                       |
| Ports                        |                                      |                                       |
| (***) Lumped Elements        |                                      |                                       |
| Sensors (1)                  |                                      |                                       |
| ▷ ∂Ω Boundary Conditions (1) |                                      |                                       |
| Grid (Empty) (1)             |                                      |                                       |
| Voxels (1)                   |                                      |                                       |
| 🙊 Solver                     |                                      |                                       |
| Descention                   |                                      |                                       |
| Properties                   |                                      | 4 ^                                   |
|                              | SI                                   | now Expressions >                     |
| 🔺 💥 Setup                    |                                      |                                       |
| ID                           |                                      |                                       |
| Simulation Time Unit         | Periods                              |                                       |
| Simulation Time              | 10                                   | Periods                               |
| Global Auto Termination      | None                                 | · · · · · · · · · · · · · · · · · · · |
| Relative Time-Step Factor    |                                      |                                       |
| Notes                        | Simulation created: 15.05.2020 14:39 |                                       |

31. Zmáčkněte pravým tlačítkem myši položku *"Ports"* a vyberte *"New Settings"* a dále pak *"Edge-Port"* 

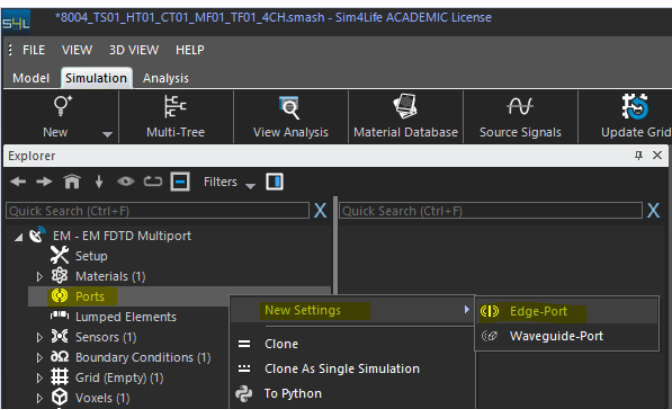

32. V *"Edge Port Settings"* zvolte *"Frequency" "70MHz", "Hz"* změníte na *"MHz"* pokud na *"Hz"* dvakrát kliknete levým tlačítkem myší, změnu *"MHz"* zpět na *"Hz"* pak klikněte dvakrát pravým tlačítkem myši.

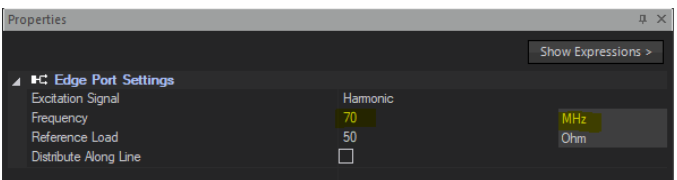

33. Aktivujte *"Multi-Tree"* a následně vyberte všechny zdroje (výběr je možný pomocí myši se stisknutou klávesou *"CTRL"*) a přetáhněte tyto objekty (pomocí myši se stisknutým levým tlačítkem) do položky *"Edge Source Settings"* 

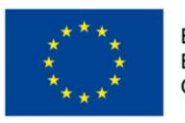

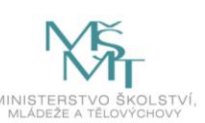

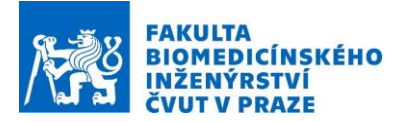

| *8004_TS01_HT01_CT01_MF01_T                                                                                                    | FF01_4CH.smash - Si | im4Life ACADEMIC Lic | ense           |              |                                                                                                    |                                                |                    |
|----------------------------------------------------------------------------------------------------|---------------------|----------------------|----------------|--------------|----------------------------------------------------------------------------------------------------|------------------------------------------------|--------------------|
| FILE VIEW 3D VIEW HELP                                                                                                    |                     |                      |                |              |                                                                                                    |                                                |                    |
| Model Simulation Analysis                                                                                                    |                     |                      |                |              |                                                                                                    |                                                |                    |
| Q*<br>Kew → Multi-Tree                                                                                                    | Q<br>View Analysis  | Material Database    | Source Signals | Update Grid  | Auto Grid Update                                                                                                    | Create Voxels                                  | Reset Voxe         |
| Explorer                                                                                                    |                     |                      |                | μ×           | Multi-Tree                                                                                                    |                                                | μ×                 |
| ← → Â ↓ ∞ □ Filters Quick Search (Ctrl+F)                                                                                                    | • - <b>I</b>        |                      |                | x            | Model<br>← → ∩ ↓ ●                                                                                                    | Simulation                                     | è<br>Analysis<br>▼ |
| × Setup      №      Ø Materials (1)      Ø Ports (1)                                                                                                 | I.                  |                      |                |              | Quick Search (Ctrl+F)<br>Model                                                                                                    |                                                | X                  |
| C Gige Port Settings     C Gige Port Settings     Lumped Elements     Sensors (1)     OΩ Boundary Conditions (1)     Grid (Empty) (1)     Overla (1) | Create Link         |                      |                |              | Model<br>Model<br>Model<br>Model<br>Applicator<br>Dipole<br>Dipole<br>Dip | re)<br>r<br>:1<br>pole1_Arm1<br>pole1_Arm2     |                    |
| Properties                                                                                                    |                     | _                    | _              | <b>т</b> ×   | ∠ <mark>}</mark> Dipole                                                                                                    | pole1_Source                                   | +                  |
|                                                                                                    |                     |                      | Show E         | xpressions > | Dij<br>V v Dij                                                                                                    | pole2_Arm1<br>pole2_Arm2                       |                    |
| ✓ IC Edge Port Settings<br>Excitation Signal<br>Frequency<br>Reference Load                                                                          | F<br>7<br>8         | Harmonic<br>70<br>50 | MH<br>Ohr      | z<br>n       | ✓ ་ Dipole<br>▲ ✓ ■ Dipole<br>✓ * Dip<br>✓ * Dip                                                                                                    | pole2_Source<br>e3<br>pole3_Arm1<br>pole3_Arm2 |                    |
| Distribute Along Line                                                                                                    |                     | ]                    |                |              | کی اور<br>A Contraction (Contraction)<br>کی اور<br>A Contraction (Contraction)<br>کی اور<br>A Contraction (Contraction)<br>کی اور<br>A Contraction (Contraction)<br>A Contraction (Contraction)      | pole3_Source                                   |                    |

34. Zmáčkněte pravým tlačítkem myši položku "Materials" a zvolte "New Setting"

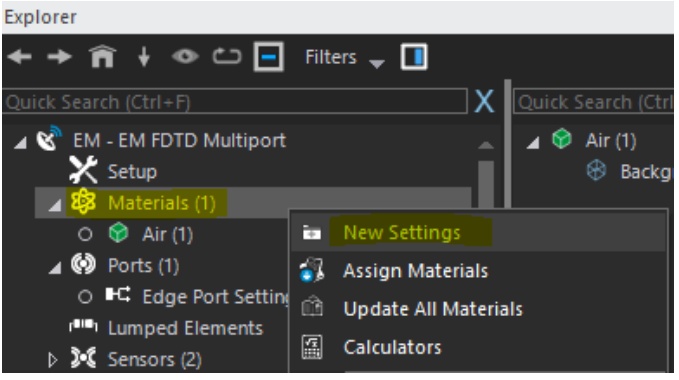

35. Přejmenujte "Material Settings" na "PEC" a okně "Properties" změňte "Type" na "PEC"

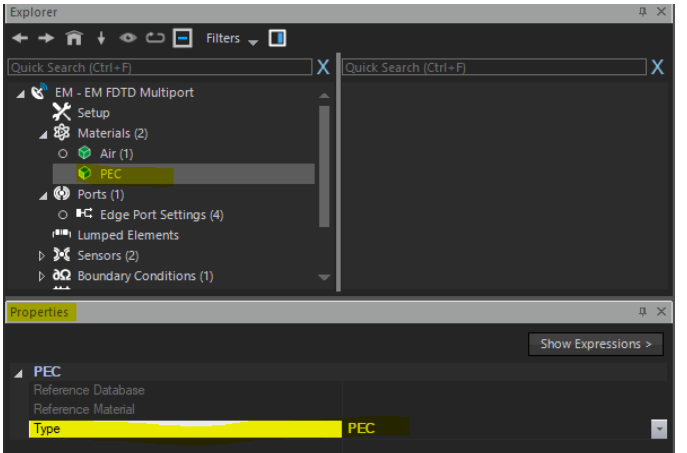

36. V "Multi-Tree" označte všechny ramena všech dipólů a přetáhněte je do materiálu "PEC"

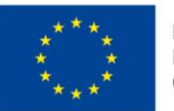

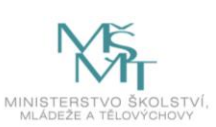

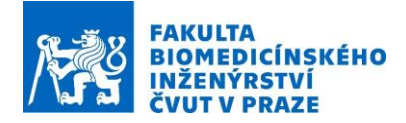

| Explorer                     |                       | <b>т</b> ×         | Multi-Tree              |                                | ф ×      |
|------------------------------|-----------------------|--------------------|-------------------------|--------------------------------|----------|
| ← → 🎓 🕴 👁 🗀 🖬 Filters 🚽 🚺    |                       |                    | *                       | Â                              | è        |
| Quick Search (Ctrl+F)        | Quick Search (Ctrl+F) | X                  | Model                   | Simulation                     | Analysis |
| EM - EM FDTD Multiport       |                       |                    | <b>+ → îi +</b>         | 👁 🗠 📃 Filte                    | ers 🚽    |
| Setup                        |                       |                    |                         |                                | X        |
| ▲ 893 Materials (2)          |                       |                    | Model                   |                                |          |
|                              |                       |                    | 🔹 🛅 Model               |                                |          |
| A Borts (1)                  |                       |                    | 🗹 🕸 Grid (A             | ctive)                         |          |
| O ■C Edge Port Ottings (4)   |                       |                    | 🔺 🗹 🛅 Applica           | ator                           |          |
| Lumped Elements              |                       |                    | 🔺 🗹 🗖 Dip               | ole1                           |          |
| Create Link Sensors (2)      |                       |                    |                         | Dipole1_Arm1                   | -        |
| ▷ ∂Ω Boundary Conditions (1) |                       |                    |                         | Dipole1_Arm2                   |          |
|                              |                       |                    |                         | Dipole I_Source                |          |
| Properties                   |                       | μ×                 |                         | Dinole2 Arm1                   |          |
|                              |                       | Show Expressions > | <b>1</b>                | Dipole2 Arm2                   |          |
| 4 PEC                        |                       |                    | V ~                     | Dipole2_Source                 |          |
| Reference Database           |                       |                    | 🔺 🗹 🛅 Dip               | oole3                          |          |
| Reference Material           |                       |                    | ۲ 🗹                     | Dipole3_Arm1                   |          |
| Туре                         | PEC                   |                    | ۲ 🗹                     | Dipole3_Arm2                   |          |
|                              |                       |                    | ∽*                      | Dipole3_Source                 |          |
|                              |                       |                    | 🛛 🖌 🗖 Dip               | ole4                           |          |
|                              |                       |                    |                         | Dipole4_Arm1                   |          |
|                              |                       |                    |                         | Dipole4_Arm2                   |          |
|                              |                       |                    | ✓ <mark>*</mark><br>✓ * | Dipole4_Arm2<br>Dipole4 Source |          |

37. Vytvořte nový materiál, přejmenujte jej na *"Water"*, v okně *"Properties"* změňte *"Electric Conductivity"* na *"0.002"* S/m, *"Relative Permitivity"* na *"80"* a přetáhněte z *"Multi-Tree"* okna *"WaterBolus"* objekt do tohoto materiálu

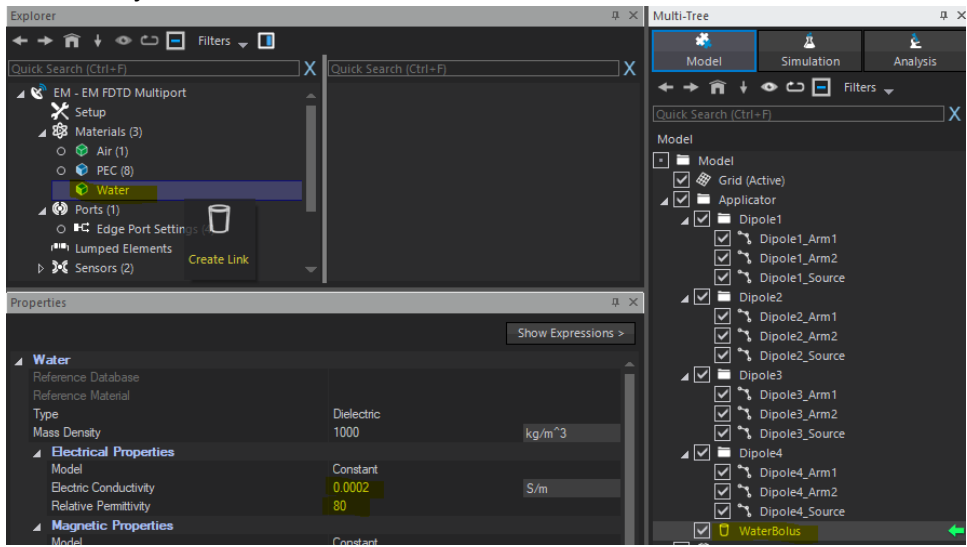

38. Vytvořte nový materiál, přejmenujte jej na *"Muscle"* a přetáhněte do něj *"Muscle"* objekt z *"8004\_TS01\_CT01 label"*. Dále pak klikněte pravým tlačítkem myši na materiál *"Muscle"*, vyberte v databázi *"Muscle [IT'IS 4.0]"*, klikněte na *"Assign"* a pak zavřete databázi

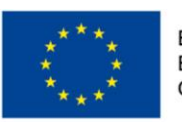

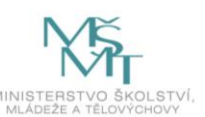

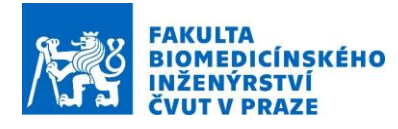

| Explore  | er                                                                                                    |                                                                      |               |          |         |             |      |                                                             |   |        | ųΧ |
|----------|----------------------------------------------------------------------------------------------------|----------------------------------------------------------------------|---------------|----------|---------|-------------|------|-------------------------------------------------------------|---|--------|----|
| ← →      |                                                                                                    | ت 🗖                                                                  | Filters 🕳 🚺   | ]        |         |             |      |                                                             |   |        |    |
| Ouick    | Search (Ctrl+F)                                                                                                    |                                                                      |               | -<br>x   | Ouick S | earch (Ctrl | + F) |                                                             |   |        | ¬х |
|          | Search (CIII+r)           EM - EM FDTD I           Setup           B Materials (4           Image: Image of the second second s | Multiport<br>)<br>1)<br>1)<br>1)<br>1)<br>1)<br>1)<br>1)<br>1)<br>1) | v Settings    | Î        |         | Muscle (80  | ÷r)  | _TS01_CT01 labe                                             |   |        |    |
|          | O ■C Edge P                                                                                                    | 🚳 Assi                                                               |               |          |         |             |      |                                                             |   |        |    |
|          | Lumped Ele                                                                                                    | Сор                                                                  | y Material to | Database |         |             |      |                                                             |   |        |    |
| Proper   | ties                                                                                                    | 🕮 Upo                                                                | late Material |          |         |             |      |                                                             |   |        | μ× |
| 111 Ass  | sign Material                                                                                                    |                                                                      |               |          |         |             |      |                                                             |   | -      |    |
| Assign   | Review                                                                                                    |                                                                      |               |          |         |             |      |                                                             |   |        |    |
| Settings |                                                                                                    |                                                                      |               |          |         |             |      |                                                             |   |        |    |
| Air      |                                                                                                    |                                                                      |               |          |         |             |      | Lung (1115 LF 4.0)<br>Lymph (1115 4.0)                      |   | Assign | -  |
| PEC      |                                                                                                    |                                                                      |               |          |         |             |      |                                                             |   | Assign |    |
| Water    |                                                                                                    |                                                                      |               |          |         |             |      | Lymphnode [IT1S 4.0]                                        | * | Assign |    |
| Muscle   |                                                                                                    |                                                                      |               |          |         |             |      | Lympfviode (1115 LF 4.0)                                    | * | Assign |    |
|          |                                                                                                    |                                                                      |               |          |         |             |      | Mandble (IT1S 4.0)                                          | - | Assign |    |
|          |                                                                                                    |                                                                      |               |          |         |             |      | Mandble [ITIS LF 4.0]                                       | 2 | Assign |    |
|          |                                                                                                    |                                                                      |               |          |         |             |      | Medula Obiongata (ITTS 4.0)<br>Medula Obiongata (ITTS 1.E.4 | 8 | Assign |    |
|          |                                                                                                    |                                                                      |               |          |         |             |      | Menisous [ITIS 4.0]                                         | × | Assign |    |
|          |                                                                                                    |                                                                      |               |          |         |             |      | Meniacus (IT'IS LF 4.0)                                     | * | Assign |    |
|          |                                                                                                    |                                                                      |               |          |         |             |      | Mercury [Generic 1.1]                                       | × | Assign | _  |
|          |                                                                                                    |                                                                      |               |          |         |             |      | Mobrain (1115 4.0)<br>Mohrain (1115 1.5.4.0)                | 5 | Assign |    |
|          |                                                                                                    |                                                                      |               |          |         |             |      | Mucous Membrane [ITIS 4.0]                                  | 2 | Assign |    |
|          |                                                                                                    |                                                                      |               |          |         |             |      | Mucous Membrane [ITTIS LF 4                                 | × | Assign |    |
|          |                                                                                                    |                                                                      |               |          |         |             |      | Muscle (ITIS 4 0)                                           | V | Assign |    |
|          |                                                                                                    |                                                                      |               |          |         |             |      | N                                                           |   | Angu   | _  |
|          |                                                                                                    |                                                                      |               |          |         |             |      | Nerve [IT1S 4.0]                                            | 2 | Assign |    |
|          |                                                                                                    |                                                                      |               |          |         |             |      | Nerve [IT1S LF 4.0]                                         | 8 | Assign |    |
|          |                                                                                                    |                                                                      |               |          |         |             |      | Nichrome (Generic 1.1)                                      | - | Assign |    |
|          |                                                                                                    |                                                                      |               |          |         |             |      | Nylon (610) [Generic 1.1]                                   | 2 | Assign |    |
| _        |                                                                                                    |                                                                      |               |          |         |             |      |                                                             |   |        |    |
|          |                                                                                                    |                                                                      |               |          |         |             |      | Dvary [[T15 4.0]                                            | 8 | Assign |    |
|          |                                                                                                    |                                                                      |               |          |         |             | -    | ovary (115 LF 4.0)                                          | 1 | Assign |    |
|          |                                                                                                    |                                                                      |               |          |         |             |      |                                                             |   |        |    |

39. Zopakujte krok 36 pro všechny tkáně v *"8004\_TS01\_CT01 label"* a jednotlivým tkáním přiřaďte tyto materiály *"Fat [IT'IS 4.0]"*, *"Bone (Cortical) [IT'IS 4.0]"*, *"Lung [IT'IS 4.0]"*, *"Kidney [IT'IS 4.0]"* a *"Urinary Bladder Wall [IT'IS 4.0]"*. *"Air\_internal"* přiřaďte do již existujícího materiálu *"Air"* a *"Surrounding"* nepřiřazujte žádnému materiálu.

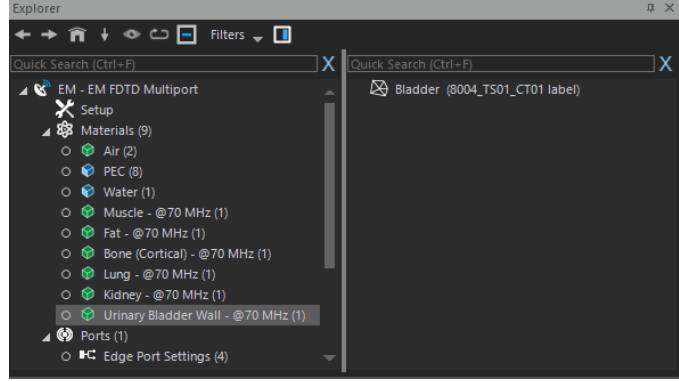

40. V záložce "Grid (Empty) (1)", klikněte pravým tlačítkem myši na "Automatic – Default (20)", zvolte "New Settings" a "To Manual"

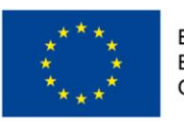

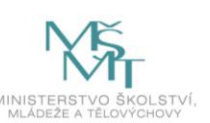

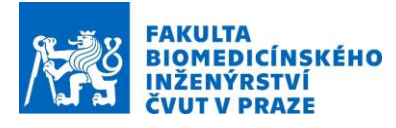

| Explorer                                                                                                    |                      |                                      |
|----------------------------------------------------------------------------------------------------|----------------------|--------------------------------------|
| < → Â + ⊙ ⊡ [                                                                                                    | Filters 🚽 🚺          |                                      |
| Quick Search (Ctrl+F)                                                                                                    |                      | X Quick Search (Ctrl+F)              |
| 🔺 😵 EM - EM FDTD Multipe                                                                                                    | ort                  | 🔧 Dipole4_Source (Applicator/Dipole4 |
| 🔀 Setup                                                                                                    |                      | Dipole3_Source (Applicator/Dipole3   |
| B 23 Materials (9)                                                                                                    |                      | Dipole2_Source (Applicator/Dipole2   |
| Ports (1)                                                                                                    |                      | Dipole1_Source (Applicator/Dipole1   |
| Lumped Elements                                                                                                    |                      | Dipole4_Arm1 (Applicator/Dipole4)    |
| Sensors (2)                                                                                                    |                      | Dipole4_Arm2 (Applicator/Dipole4)    |
| Description of the base of the base o | ons (1)              | Dipole2_Arm1 (Applicator/Dipole2)    |
| 🔺 🎹 Grid (Empty) (1)                                                                                                    |                      | Dipole3_Arm1 (Applicator/Dipole3)    |
| 🗢 🏪 Automatic - 🏱                                                                                                    | afault (20)          | Dingle3 Arm2 (Applicator/Dingle3)    |
| Voxels (1)                                                                                                    | New Settings         | Automatic 2)                         |
| 🐼 Solver                                                                                                    | 🔄 Update Grid        | 🗰 Manual 👘                           |
|                                                                                                    | 🐹 🛛 Auto Grid Update | e 🏥 To Automatic 🗘                   |
|                                                                                                    | 🔄 Copy Grid Configu  | uration 🏥 To Manual                  |

- 41. Smažte prázdnou "Automatic Default"
- 42. Vyberete "Grid (Empty) (1)" a v okně "Properties" změňte "Discretization Settings" z "Automatic" na "Manual" a nastavte "Maximum Step" na "25" mm a "Resolution" na "5" mm. Dále změňte "Padding Settings" na "Manual" a zvolte "Bottom Padding" i "Top Padding" "100" mm. V části "Manual" změňte "Maximum Step" ve všech směrech na "5" mm, "Geometry Resolution" také ve všech směrech na "5" mm a "Priority" na "0"

|                | <ul> <li>↓ Grid (Empty) (1)</li> <li>○ ∰ Manual - 5 mm (20)</li> <li>▷ ♀ Voxels (1)</li> <li>♀ Solver</li> </ul> | ļ | م<br>م کر گر گر گر | Dipole1_Arm2<br>Dipole4_Arm2<br>Dipole2_Arm1<br>Dipole4_Arm1 | (Applica<br>(Applica<br>(Applica<br>(Applica | ator/Dipole1)<br>ator/Dipole4)<br>ator/Dipole2)<br>ator/Dipole4) | Ţ    |  |
|----------------|----------------------------------------------------------------------------------------------------|---|--------------------|--------------------------------------------------------------|----------------------------------------------|------------------------------------------------------------------|------|--|
| Properties 4 > |                                                                                                    |   |                    |                                                              |                                              |                                                                  |      |  |
|                |                                                                                                    |   |                    |                                                              |                                              | Show Expression                                                  | is > |  |
| 4              | III Grid (Empty)                                                                                                 |   |                    |                                                              |                                              |                                                                  |      |  |
|                | Discretization Settings                                                                                          |   | Manual             |                                                              |                                              |                                                                  |      |  |
|                | Maximum Step                                                                                                    | Ξ |                    |                                                              |                                              |                                                                  |      |  |
|                | Resolution                                                                                                    | - |                    |                                                              |                                              |                                                                  |      |  |
|                | Grading                                                                                                    | - | 20                 |                                                              |                                              |                                                                  |      |  |
|                | Relaxation                                                                                                    | - |                    |                                                              |                                              |                                                                  |      |  |
|                | Padding Settings                                                                                                 |   | Manual             |                                                              |                                              |                                                                  |      |  |
|                | Bottom Padding                                                                                                   | = |                    |                                                              |                                              |                                                                  |      |  |
|                | Top Padding                                                                                                    | - | 100                |                                                              |                                              |                                                                  |      |  |
|                | Extra Bottom Padding                                                                                             | - |                    |                                                              |                                              | Cells                                                            |      |  |
|                | Extra Top Padding                                                                                                | - |                    |                                                              |                                              | Cells                                                            |      |  |
| 4              | Manual 🛛                                                                                                    |   |                    |                                                              |                                              |                                                                  |      |  |
|                | Subgrid Mode                                                                                                    |   | None               |                                                              |                                              |                                                                  |      |  |
|                | Maximum Step                                                                                                    | - |                    |                                                              |                                              |                                                                  |      |  |
|                | Geometry Resolution                                                                                              | - |                    |                                                              |                                              |                                                                  |      |  |
|                | Priority                                                                                                    |   | 0                  |                                                              |                                              |                                                                  |      |  |

43. Klikněte prvým tlačítkem myši na "Grid (Empty) (1)" a zvolte "Update Grid"

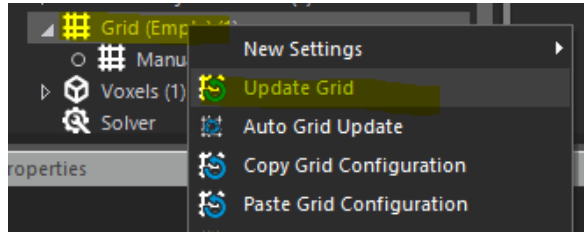

44. Klikněte pravým tlačítkem myši na položku *"Voxels (1)"* a zvolte *"New Settings"* a dále pak *"Automatic"* 

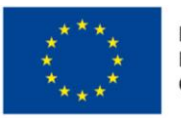

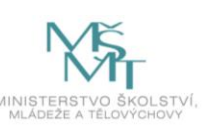

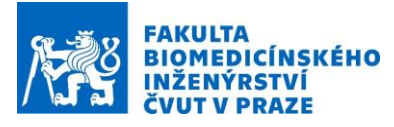

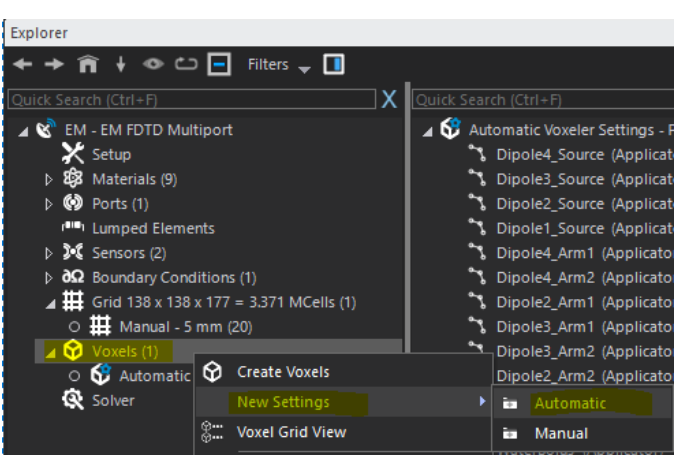

45. Pro nově vzniklé "Automatic Voxeler Settings 2" zvyšte v okně "Properties" "Priority" na "1"

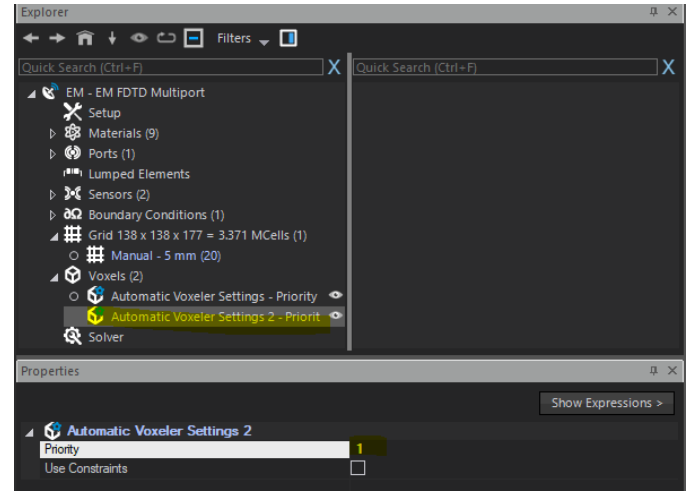

46. Klikněte na "Automatic Voxeler Settings", vyberte všechny tkáně a přesuňte je do "Automatic Voxeler Settings"

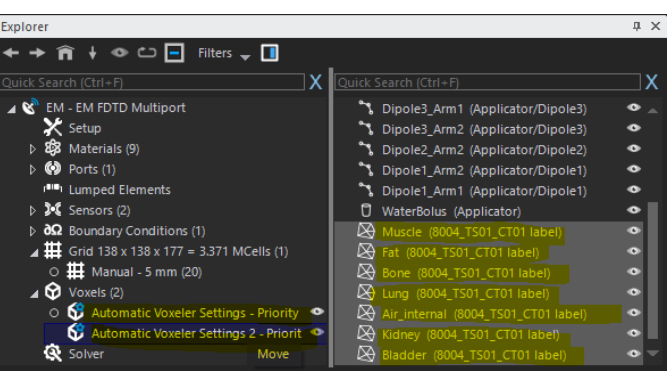

47. Klikněte pravým tlačítkem myši na "Voxels (2)" a zvolte "Create Voxels"

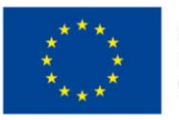

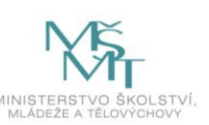

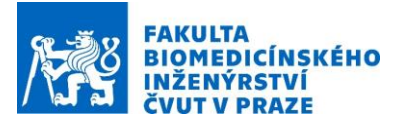

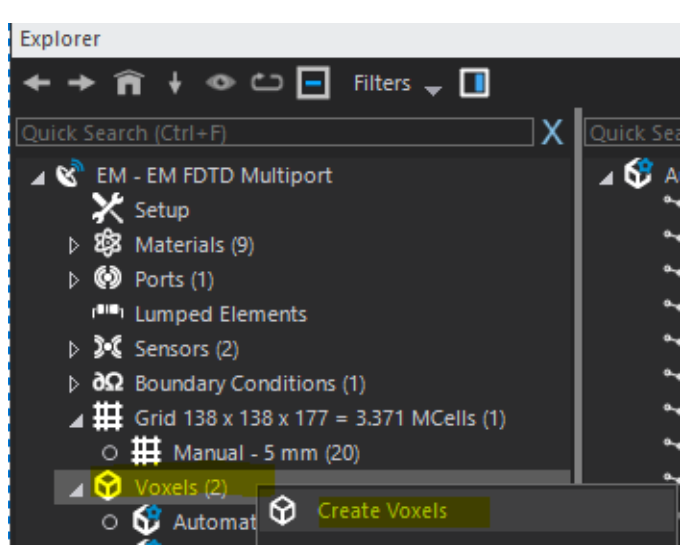

48. V položce *"Solver"* změňte *"Kernel"* na *"CUDA"* pokud používáte plnou verzi Sim4Life (Sim4Life Light neumožňuje akceleraci GPU)

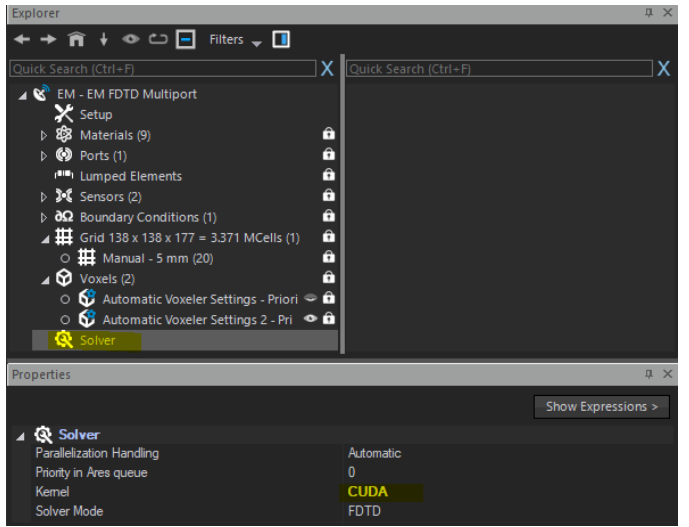

- 49. Klikněte pravým tlačítkem na položku "Solver" a zvolte "Run"
- 50. Po provedení výpočtu přepněte do menu "Analysis"

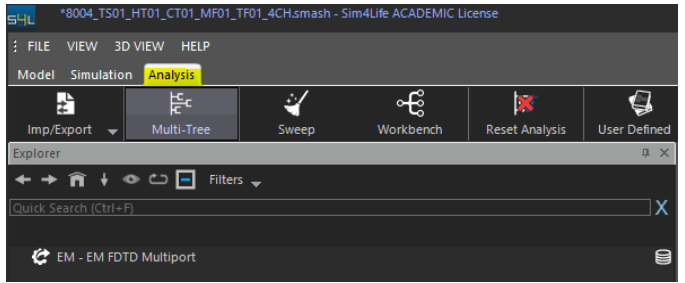

51. Klikněte pravým tlačítkem myši na *"EM – EM FDTD Multiport"* a vyberte *"HyperT Optimizer"*, (Sim4Life Light neobsahuje tuto licenci pro optimalizaci)

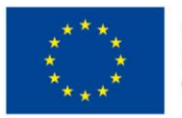

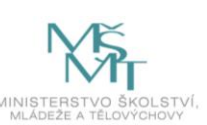

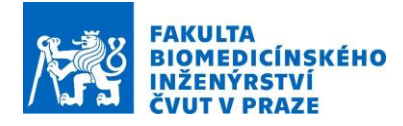

| Explorer               |            |                      |        |  |  |  |  |  |
|------------------------|------------|----------------------|--------|--|--|--|--|--|
| ← → 俞 + ⊙ ⊡ 🗖          | Filters    | <b>-</b>             |        |  |  |  |  |  |
| Quick Search (Ctrl+F)  |            |                      |        |  |  |  |  |  |
|                        |            |                      |        |  |  |  |  |  |
| EM - EM FDTD Multiport |            |                      |        |  |  |  |  |  |
|                        |            | Delete               | Delete |  |  |  |  |  |
|                        | Ľ,         | Copy Parameters      | Ctrl+C |  |  |  |  |  |
|                        | ı<br>ص     | Clone                |        |  |  |  |  |  |
|                        | ి          | To Python (selected) |        |  |  |  |  |  |
|                        |            | Imp/Export           | Þ      |  |  |  |  |  |
|                        | 비          | Multi-Tree           |        |  |  |  |  |  |
|                        | 4          | Sweep                |        |  |  |  |  |  |
|                        | 2          | Group Selection      |        |  |  |  |  |  |
|                        | ഷി         | Workbench            |        |  |  |  |  |  |
| Properties             | <b>_</b> ~ |                      |        |  |  |  |  |  |
| Settings               | ×          | Reset Analysis       |        |  |  |  |  |  |
| Refresh                |            | TXCOIL               | Þ      |  |  |  |  |  |
|                        | P          | HyperT Optimizer     |        |  |  |  |  |  |

52. Zaškrtněte "Maximize" u "Bladder (8004\_TS01\_CT01 label)", zvolte "Weight" "2" a následně klikněte na "Refresh"

| 54004_TS01_HT01_CT01_MF01_TF01_4CH.smash - Sim4                                                 | 4Life ACADEMIC Licer | ise          |                    |                  |         |    |  |  |
|-------------------------------------------------------------------------------------------------|----------------------|--------------|--------------------|------------------|---------|----|--|--|
| FILE VIEW 3D VIEW HELP                                                                          |                      |              |                    |                  |         |    |  |  |
| Model Simulation Analysis                                                                       |                      |              |                    |                  |         |    |  |  |
| 🌾 국국 😫                                                                                          | <b>X</b>             | ÷            | ×                  | 9                | ₩       |    |  |  |
| Imp/Export 👻 Multi-Tree Sweep                                                                   | Group Selection      | Workbench    | Reset Analysis     | User Defined     | ✓ Plot  |    |  |  |
| Explorer                                                                                        | Properties           | _            |                    | _                | _       | џ× |  |  |
|                                                                                                 | Pipeline Option      | S            |                    |                  |         | 4  |  |  |
| Quick Search (Ctrl+F)                                                                           |                      |              |                    |                  |         |    |  |  |
| 🖌 😧 EM - EM FDTD Multiport                                                                      | Label                |              |                    |                  |         |    |  |  |
| P Hyperthermia Field Optimizer                                                                  | Label                |              |                    |                  |         |    |  |  |
|                                                                                                 | Ontions              |              |                    |                  |         |    |  |  |
|                                                                                                 | Region Of Interest ( | ROI)         |                    |                  |         |    |  |  |
| Output View                                                                                     | Target Output Pow    | er           |                    |                  |         |    |  |  |
| ← → 📦 ↓ 👁 🗂 🖃 Filters 🚽                                                                         |                      |              |                    |                  |         |    |  |  |
| Quick Search (Ctrl+F)                                                                           | Masking Option       |              |                    |                  |         | 4  |  |  |
|                                                                                                 | Untick All           | Rese         | t List             | Max All          | Min All |    |  |  |
| 🖌 🖉 Hyperthermia Field Optimizer                                                                | Maximize             | Minimize     | Entity             |                  | Veight  | î  |  |  |
| Hyperthermia SAR + Weights                                                                      |                      | $\checkmark$ | Background         |                  |         |    |  |  |
| SAR Maximization Exposure Matrix                                                                |                      | $\checkmark$ | Dipole3_Arm1 (A    | pplicator/Di 1   |         |    |  |  |
| SAR Minimization Exposure Matrix                                                                |                      | $\checkmark$ | Dipole3_Arm2 (A    | pplicator/Di 1   |         |    |  |  |
| <ul> <li>Hypertnermia EI. Loss Density(x,y,z,t0)</li> <li>Hyperthermia SAR(x,y,z,t0)</li> </ul> |                      | $\checkmark$ | Dipole1_Arm2 (A    | pplicator/Di 1   |         |    |  |  |
|                                                                                                 |                      | $\checkmark$ | Dipole4_Arm2 (A    | pplicator/Di 1   |         |    |  |  |
|                                                                                                 |                      | $\checkmark$ | Dipole2_Arm1 (A    | pplicator/Di 1   |         |    |  |  |
|                                                                                                 |                      | $\checkmark$ | Dipole4_Arm1 (A    | pplicator/Di 1   |         |    |  |  |
|                                                                                                 |                      | $\checkmark$ | WaterBolus (App    | olicator) 1      |         |    |  |  |
|                                                                                                 |                      | $\checkmark$ | Dipole2_Arm2 (A    | pplicator/Di 1   |         |    |  |  |
|                                                                                                 |                      | $\checkmark$ | Dipole1_Arm1 (A    | pplicator/Di 1   |         |    |  |  |
|                                                                                                 |                      | $\checkmark$ | Lung (8004_TS01    | _CT01 label) 1   |         |    |  |  |
|                                                                                                 |                      | $\checkmark$ | Kidney (8004_TS    | )1_CT01 label) 1 |         |    |  |  |
|                                                                                                 |                      | $\checkmark$ | Bone (8004_TS01    | _CT01 label) 1   |         |    |  |  |
|                                                                                                 |                      | $\checkmark$ | Air_internal (800- | 4_TS01_CT01 I 1  |         |    |  |  |
|                                                                                                 |                      |              | Fat (8004_TS01_C   | T01 label) 1     |         |    |  |  |
|                                                                                                 |                      |              | Bladder (8004_TS   | 01_CT01 label) 2 |         |    |  |  |
|                                                                                                 |                      |              | Muscle (8004_TS    | 01_CT01 label) 1 |         |    |  |  |

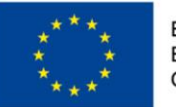

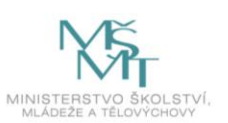

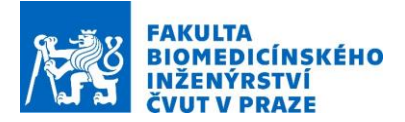

53. Optimalizované amplitudy a fáze signálů jednotlivých dipólových antén je možné zobrazit v "Output View" okně a položce "Hypertehrmia SAR + Weights" a následně "Table View"

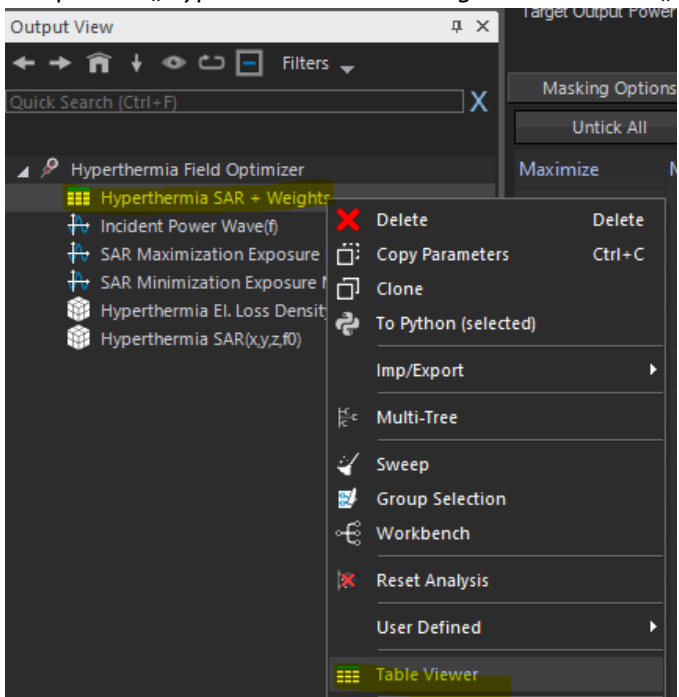

54. Výslednou SAR distribuci je pak možné zobrazit v záložce *"Hyperthermia SAR(x,y,z,f0)"* a dále pak *"Viewers"* a *"Slice Viewer"* 

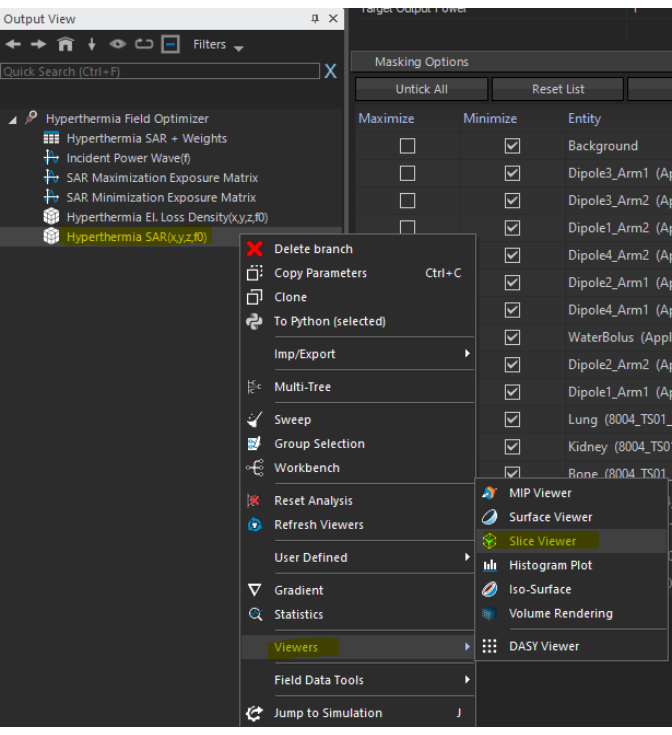

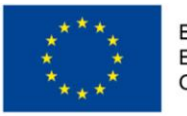

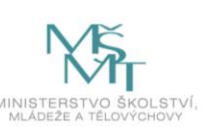

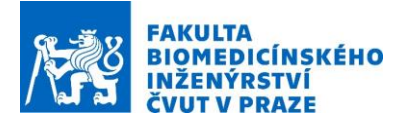

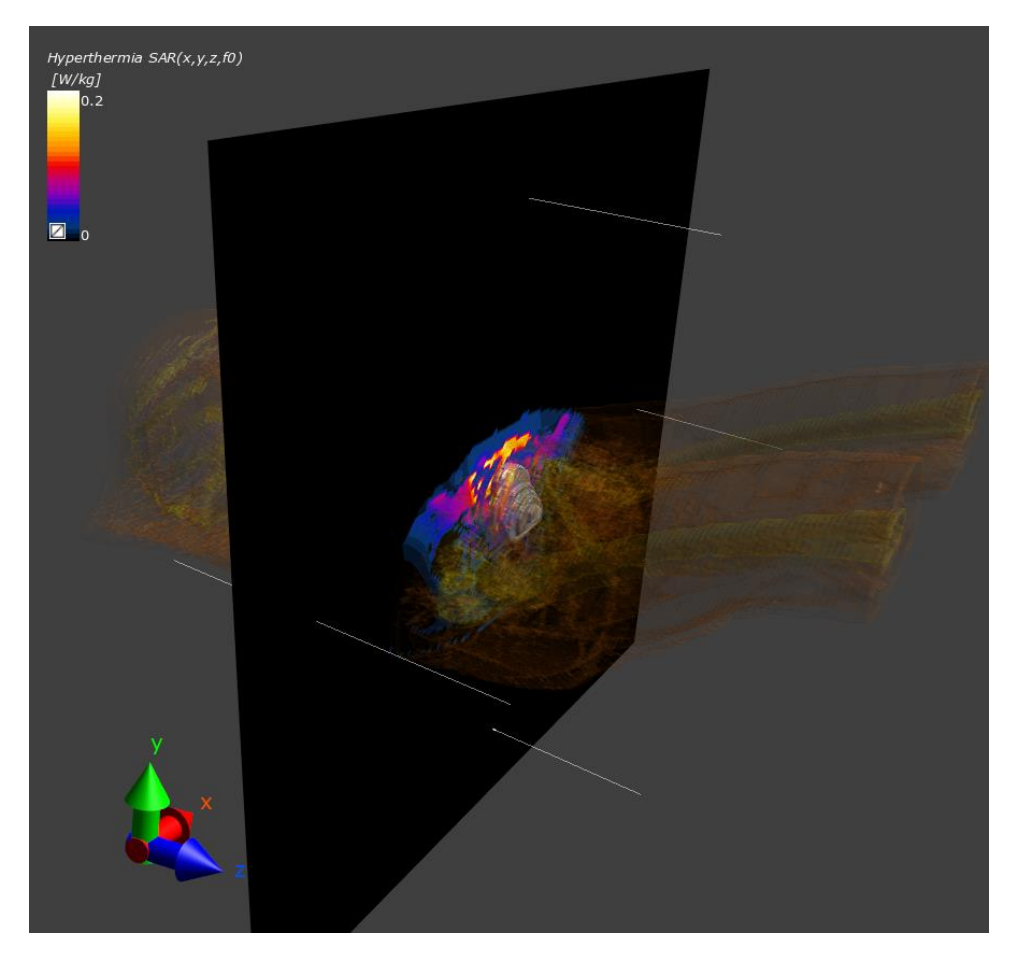

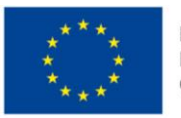

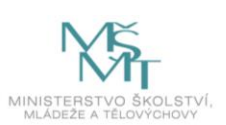